# Istruzioni per iscrizione su WESCHOOL come "studente"

**NOTA INIZIALE:** durante la procedura verrà chiesto di introdurre prima l'indirizzo email della studentessa o dello studente, poi l'indirizzo email di un genitore. Tale indirizzo può anche essere lo stesso (per es. se la studentessa o lo studente non ne ha uno proprio).

#### <u>Step 1</u>

Dall' home page del sito <u>weschool.com</u> cliccare sul pulsante **Registrati** in alto a destra.

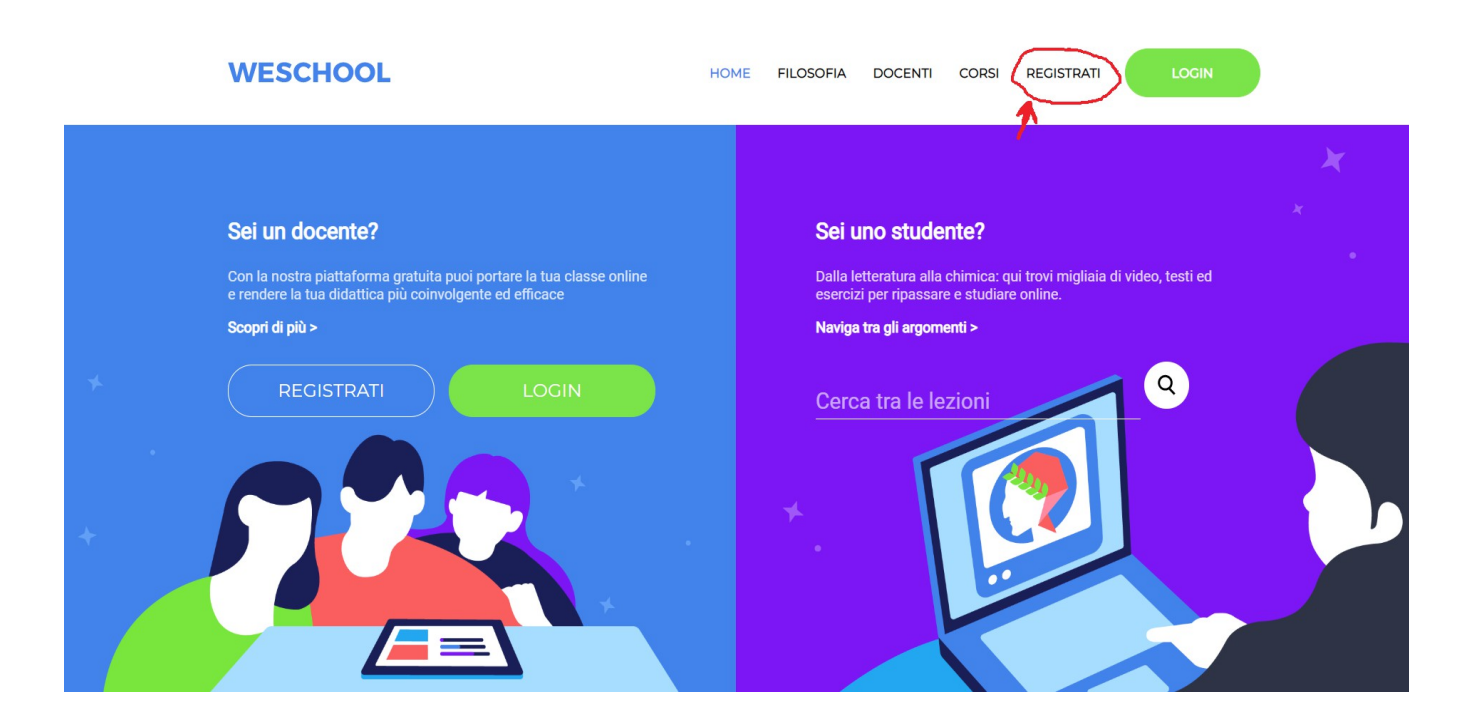

# <u>Step 2</u>

Inserire il **codice classe** fornito dai docenti.

| WESCHOOL                                                                                                    | HOME                                                                        | FILOSOFIA                                                           | DOCENTI                                                                                                   | CORSI                                                | REGISTRATI         | LOGIN          |                      |
|----------------------------------------------------------------------------------------------------|-----------------------------------------------------------------------------|---------------------------------------------------------------------|----------------------------------------------------------------------------------------------------|------------------------------------------------------|--------------------|----------------|----------------------|
|                                                                                                    | Inizia ora,                                                                 | è gratis!                                                           |                                                                                                    |                                                      |                    |                |                      |
| Insegnante<br>Inserisci la tua email e controlla subito la posta in<br>Inserisci la tua email<br>RECISTRAT<br>Pe | arrivo per cominciare<br>Hai già un account? Fai<br>r saperne di più: supar | Chiedi al tuo pro<br>Inserisci<br>click qui per aco<br>powers@wesch | Sta<br>ofessore di invita<br>classe<br>i il Codice cla<br>r<br>i il Codice cla<br>R<br>cadare<br>codice m | udente<br>arti nel gruppo<br>e per registrar<br>asse | oppure inserisci u | un Codice      |                      |
| Cerri ov<br>Google Play News su WeSchool - Oilproject Srl P.IVA 072367609                                        | 68                                                                          |                                                                     |                                                                                                    |                                                      |                    | Privacy policy | Termini e Condizioni |

## <u>Step 3</u> A questo punto comparirà una schermata come questa.

| Nome         Cognome         Email         Data di nascita         Password         Ittolare del Trattamento dei Dati Personali è Oliproject Srl, C.F./PIVA 0/236760968 (WeSchool*).         A questi link sono disponibili l'informativa sul trattamento dei dati personali e condizioni generali e il trattamento dei miei dati personali (dentificativo e contatto) strettamente necessari alla fruizione del servizio ai sensi dell'informativa Privacy*         * consenso obbligatorio                                                                                                    | Hai già un account?<br>Clicca qui per fare il login                                                                                                    |
|----------------------------------------------------------------------------------------------------|----------------------------------------------------------------------------------------------------|
| Cognome         Email         Data di nascita         Password         Il Titolare del Trattamento dei Dati Personali è Oliproject Srl, C.F./P.IVA         0/236760968 ("WeSchool").         A questi link sono disponibili l'informativa sul trattamento dei dati personali e le condizioni generali e il trattamento dei miei dati personali (identificativo e contatto) strettamente necessari alla fruizione del servizio ai sensi dell'Informativa Privacy*         * consenso obbligatorio                                                                                                    | Nome                                                                                                    |
| Email Data di nascita Password Il Titolare del Trattamento dei Dati Personali è Oliproject Srl, C.F./P.IVA 07236760968 (WeSchool'). A questi link sono disponibili l'informativa sul trattamento dei dati personali e le condizioni generali e il trattamento dei miei dati personali (Identificativo e contatto) strettamente necessari alla fruizione del servizio ai sensi dell'informativa Privacy* * consenso obbligatorio RECISTRATI                                                                                                    | Cognome                                                                                                    |
| Data di nascita Password Il Titolare del Trattamento dei Dati Personali è Oilproject Srl, C.F./P.IVA 07236760968 ('WeSchool'). A questi link sono disponibili l'informativa sul trattamento dei dati personali e le condizioni generali e il trattamento dei miei dati personali (identificativo e contatto) strettamente necessari alla fruizione del servizio ai sensi dell'Informativa Privacy* * consenso obbligatorio RECISTRATI                                                                                                    | Email                                                                                                    |
| Password Il Titolare del Trattamento dei Dati Personali è Oilproject Srl, C.F./PIVA 07236760968 ("WeSchool"). A questi link sono disponibili l'informativa sul trattamento dei dati personali ele condizioni generali di utilizzo. Caccetto le condizioni generali di utilizzo. Caccetto le condizioni generali di utilizzo. Caccetto le condizioni generali di utilizzo. Caccetto le condizioni generali el trattamento dei miei dati personali (identificativo e contatto) strettamento dei miei dati personali (identificativo e contatto) strettamento dei miei dati personali servizio ai sensi dell'Informativa Privacy * * consenso obbligatorio RECISTRATI | Data di nascita                                                                                                    |
| A questi link sono disponibili l'informativa sul trattamento dei dati<br>personali e le condizioni generali di utilizzo.<br>Accetto le condizioni generali e il trattamento dei miei dati personali<br>(identificativo e contatto) strettamente necessari alla fruizione del<br>servizio ai sensi dell'informativa Privacy *<br>* consenso obbligatorio<br>REGISTRATI                                                                                                    | Password<br>Il Titolare del Trattamento dei Dati Personali è Oilproject Srl, C.F./P.IVA<br>07236760968 ("WeSchool").                                                                                                   |
| Accetto le condizioni generali e il trattamento dei miei dati personali<br>(identificativo e contatto) strettamente necessari alla fruizione del<br>servizio ai sensi dell'Informativa Privacy *     * consenso obbligatorio     RECISTRATI                                                                                                    | A questi link sono disponibili l'informativa sul trattamento dei dati<br>personali e le condizioni generali di utilizzo.                                                                                               |
| * consenso obbligatorio                                                                                                    | <ul> <li>Accetto le condizioni generali e il trattamento dei miei dati personali<br/>(identificativo e contatto) strettamente necessari alla fruizione del<br/>servizio ai sensi dell'informativa Privacy *</li> </ul> |
|                                                                                                    | * consenso obbligatorio                                                                                                    |

Inserire i **dati richiesti** della studentessa o dello studente e cliccare su **registrami**. Verrà inviata una **email di conferma dei dati** all'indirizzo email da voi indicato nel form, e comparirà la schermata di **login**.

# Step 4

Cliccando sul bottone **conferma** nella email di conferma OPPURE provando a fare subito il **login**, poichè la studentessa o lo studente è minorenne si aprirà nel vostro browser una schermata di **approvazione del genitore**. Così:

| <b>MESCHOOL</b>                                                                                                    |  |
|----------------------------------------------------------------------------------------------------|--|
| <br>Approvazione di un genitore<br>Ciao paolino!<br>Dato che sei minorenne le leggi vigenti prevedono che ad accettare le condizioni generali<br>e l'informativa privacy di WeSchool sia un tuo genitore o tutore.<br>(A) Come vuoi contattarlo?<br>CLICA QUI PER INVIARE IL LINK VIA WHATSAPP<br>Oppure<br>(B) Email INVIA |  |
| <b>ESCI</b>                                                                                                    |  |

Il genitore potrà approvare l'iscrizione della figlia o del figlio in due modi diversi: (A) e (B)

## <u>Step 5</u>

A questo punto il genitore riceverà il link di approvazione (via *whatsapp* o *email*, a seconda della scelta fatta). Cliccandoci si aprirà una schermata di **autorizzazione** dove vanno inseriti i **dati del genitore**. Così:

| L WESCHOOL                                                                                                    |  |
|----------------------------------------------------------------------------------------------------|--|
| Autorizza minorenne<br>Il Titolare del Trattamento dei Dati Personali è Oilproject Srl, C.F./P.IVA<br>07236760968 ("WeSchool").<br>Ciao!<br>Sei qui perché paolino arcangeli, nato il 11 ottobre 2007, ti ha indicato<br>come suo genitore o tutore. Affinché paolino arcangeli possa usare<br>WeSchool, la piatraforma per la didattica digitale, è necessario il tuo<br>consenso. |  |
| A questi link sono disponibili l'informativa sul trattamento dei dati<br>personali e le condizioni generali di utilizzo.<br>Nome<br>Cognome<br>Codice fiscale                                                                                                    |  |
| Email in nome e per conto dell'Utente Minorenne, accetto le condizioni generali e autorizzo al trattamento dei suoi dati personali (identificativo e contatto) strettamente necessari alla fruizione del servizio, ai sensi dell'Informativa Privacy *                                                                                                    |  |

### <u>Step 6</u>

E' stata dura ma ce l' abbiamo fatta!

A questo punto la studentessa o lo studente può raggiungere i suoi compagni nella **classe virtuale**, cliccando sul pulsante **login** (se non lo trovate, tornate all' home page iniziale, sta in alto a destra).

| <b>WESCHOOL</b>                                                                                                    |
|----------------------------------------------------------------------------------------------------|
| Email o username<br>Password<br>Password dimenticata?                                                                                                  |
| Non hai un account?<br>Begistrati<br>Per assistenza tecnica scrivi a<br>support @weschool.com<br>Searica su<br>Searica su<br>Searica su<br>Coogle Play |